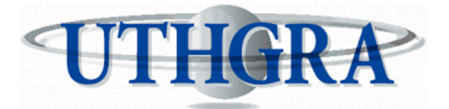

UNIÓN DE TRABAJADORES DEL TURISMO. HOTELEROS Y GASTRONÓMICOS DE LA REPÚBLICA ARGENTINA

### **GENERACION DE BOLETAS RED LINK**

# MANUAL DE USUARIO

0

AV MITRE 741 -CIUDAD DE MENDOZA (261) 4290303 (261) 4296881 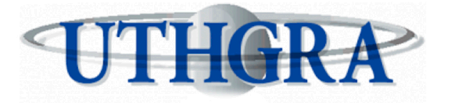

# Consideraciones generales

Red Link enviara de Lunes a Viernes los archivos correspondientes a los pagos del día hábil anterior hasta las 17 hrs. Si la empresa paga despues de mencionado horario el pago se refleraja el siguiente día habil, por lo tanto los pagos de los dias sabados, domingo y feriados inclusive antes de las 17 Hrs se reflejaran el dia hábil siguiente

Para un óptimo desempeño recomendamos el uso de los navegadores Google Chrome o Mozilla Firefox en ambos casos funcionando con su ultima actualizacion.

El número de boleta consta de 19 digitos consecutivos sin espacios y vence 7 días despues de su generacion.

0

AV MITRE 741 -CIUDAD DE MENDOZA (261) 4290303 (261) 4296881 ſ,

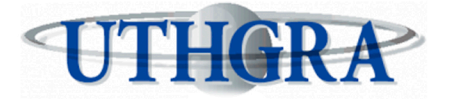

## GENERACION DE BOLETAS RED LINK

- 1. INGRESAR A: http://www.boletasuthgra.org.ar/
- 2. SELECCIONAR EN EL PANEL DE VISUALIZACION IZQUIERDO LA OPCION " EMPLEADORES "
- 3. SELECCIONAR LA OPCION PAGOS DE POSICION MENSUAL O PAGO DE PERIODO VENCIDO SEGUN CORRESPONDA.
- 4. INGRESE EL CUIT DE SU EMPRESA Y PRESIONE " BUSCAR"
- 5. SI EL CUIT ES CORRECTO SU RAZON SOCIAL Y CUIT APARECERAN EN EL SIGUIENTE PANEL, PARA CONTINUAR SELECCIONE EL ESTABLECIMIENTO DESEADO Y PRESIONE BUSCAR
- 6. TENDRA LA OPCION DE INGRESAR LOS DATOS SEGUN LA DECLARACION JURADA DEL MES A ABONAR SEGUN EL CORRESPONDIENTE F931. (NOTA: ES INDISPENSABLE EL INGRESO DE LA DDJJ MENSUAL PARA PODER CONTINUAR. PUEDE INGRESAR LA DDJJ DESDE: [http://www.boletasuthgra.org.ar/cgi-bin/wspd\_cgi.sh/WService=wsuthgra/decjurada.htm]
- UNA VEZ INGRESADOS LOS DATOS CORRECTAMENTE POR FAVOR PRESIONAR EL BOTON CALCULAR EN LA PARTE INFERIOR DE LA TABLA.
- DE ESTAR CORRECTO EL INGRESO LOS PORCENTAJES APLICADOS A CADA CONCEPTO A PAGAR DEBERAN CALCULARSE AUTOMATICAMENTE. DE NO OCURRIR POR FAVOR COMENZAR NUEVAMENTE EL PROCESO.
- 9. COMO ULTIMO PASO PREVIO A LA CONFECCION DE LA BOLETA RED LINK POR FAVOR PRESIONE EL SIGUIENTE BOTON>

Red Link

0

AV MITRE 741 -CIUDAD DE MENDOZA (261) 4290303 (261) 4296881

C

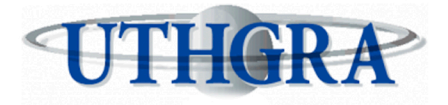

#### PAGO DE POSICION MENSUAL

Una vez presionado el boton "RED LINK" sera redireccionado a la siguiente pantalla resumen donde podra verificar cada dato ingresado:

| Información General |                               |                                   |                          |                             |  |
|---------------------|-------------------------------|-----------------------------------|--------------------------|-----------------------------|--|
| Pago Período        |                               | Mes: 03 Año:                      | 2020                     |                             |  |
| Establecimiento:    |                               | Razon Social:                     |                          |                             |  |
| Direccion:          |                               | C.P.: 5509 Local                  | lidad: VISTALBA Pr       | Provincia: MENDOZA          |  |
|                     |                               |                                   |                          |                             |  |
|                     | <b>Cuota Sindical Mendoza</b> | Contribución Solidaria Mendoza    | SEGURO DE VIDA Y SEPELIO | Fondo Convenio F.E.H.G.R.A. |  |
| Cuenta Nº:          | 35612434/64                   | 35612434/64                       | 44044/64                 | 3886917                     |  |
| Acta Nº:            |                               |                                   |                          |                             |  |
| Acuerdo Nº:         |                               |                                   |                          |                             |  |
| Cuota Nº:           |                               |                                   |                          |                             |  |
| Mora Nº:            |                               |                                   |                          |                             |  |
| Empleados:          | 14                            | 2                                 | 16                       | 16                          |  |
| Total Remuneracion: | 298.000,00                    | 42.000,00                         | 340.000,00               | 340.000,00                  |  |
| Importe:            | 7.450,00                      | 840,00                            | 6.800,00                 | 6.800,00                    |  |
| Total               |                               |                                   |                          |                             |  |
| Recargo:            | 0,00                          | 0,00                              | 0,00                     | 0,00                        |  |
| TOTAL A DEPOSITAR:  | 7.450,00                      | 840,00                            | 6.800,00                 | 6.800,00                    |  |
|                     |                               |                                   |                          |                             |  |
|                     |                               | Generar Boletas en Red L          | ink                      |                             |  |
|                     |                               | Generar Boletas para otros medios | s de pago                |                             |  |

Para generar la/s boleta/s RED LINK por favor hacer click sobre el siguiente boton:

Generar Boletas en Red Link

Si el proceso se realizo correctamente obtendra un mensaje de "Escrito" conjuntamente con un codigo de 19 numeros el cual vencera en 7 dias como se comento en consideraciones generales

| 5                           |              |             |                  |                 | 5                 |            |
|-----------------------------|--------------|-------------|------------------|-----------------|-------------------|------------|
|                             | Cuota Sindic | al Mendoza  | SEGURO DE VIDA Y | SEPELIO         | Fondo Convenio F. | E.H.G.R.A. |
| Cuenta Nº:                  |              | 35612434/64 |                  | 44044/64        |                   | 3886917    |
| Acta Nº:                    |              |             |                  |                 |                   |            |
| Acuerdo Nº:                 |              |             |                  |                 |                   |            |
| Cuota Nº:                   |              |             |                  |                 |                   |            |
| Mora Nº:                    |              |             |                  |                 |                   |            |
| Empleados:                  |              | 14          |                  | 14              |                   | 14         |
| Total Remuneracion:         |              | 298.000,00  |                  | 298.000,00      |                   | 298.000,00 |
| Importe:                    |              | 7.450,00    |                  | 5.960,00        |                   | 5.960,00   |
| Total                       |              |             |                  |                 |                   |            |
| Recargo:                    |              | 0,00        |                  | 0,00            |                   | 0,00       |
| TOTAL A DEPOSITAR:          |              | 7.450,00    |                  | 5.960,00        |                   | 5.960,00   |
|                             | Esc          | rito        | Escrito          |                 | Escrito           |            |
|                             |              |             | Boleta generada  |                 |                   |            |
| Fecha de vencimiento deuda  | a            |             |                  |                 |                   | 22/04/2020 |
| Código para vincular con Re | d Link       |             |                  |                 | 000000            | .10        |
|                             |              |             | ver Boleta       |                 |                   |            |
|                             | -100         | r           |                  |                 |                   |            |
|                             |              |             | V (202707        | CARACITACI      | ONQUITHCRAMENDO   |            |
| AVM                         | TRE 741 -    | (261        | ) 4290303        |                 |                   |            |
| CIUDAD                      | DE MENDOZA   | (261        | ) 4296881        | <b>WWW</b> W.01 | HORAMENDOZA.      |            |

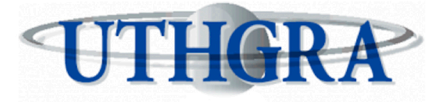

Finalmente podra obtener mayor informacion haciendo click en el boton>

ver Boleta

Se mostrara un archivo PDF disponible para descarga e impresion con los detalles correspondientes de la operacion e informacion extra del precedimiento de pago en la seccion inferior

| TITICODA                            |                                      | Boleta de Pago RedLink                                           |  |  |  |
|-------------------------------------|--------------------------------------|------------------------------------------------------------------|--|--|--|
| UTHORA                              |                                      | FECHA:15 / 4 / 2020                                              |  |  |  |
|                                     | Razón Social                         |                                                                  |  |  |  |
|                                     | C.U.I.T.:                            |                                                                  |  |  |  |
| ESTABLECIMIENTO:                    |                                      | LOCALIDAD: VISTALBA                                              |  |  |  |
| DIRECCION:                          |                                      | PROVINCIA: MENDOZA                                               |  |  |  |
| C.P.: 5509                          |                                      | TIPO DE TRAMITE: Pago Período03/2020                             |  |  |  |
| Concepto: Cuota Sir                 | ndical Mendoza                       | Importe: 7.450,00                                                |  |  |  |
| Concepto: SEGURC                    | DE VIDA Y SEPELIO                    | Importe: 5.960,00                                                |  |  |  |
| Concepto: Convenio                  | F.E.H.G.R.A.                         | Importe: 5.960,00                                                |  |  |  |
| Total a pagar:19.370,00             |                                      |                                                                  |  |  |  |
|                                     | Código c                             | le Link Pagos                                                    |  |  |  |
| Fecha Vencimiento                   |                                      | Código                                                           |  |  |  |
| 22/04/2020                          |                                      | 00000000000202110                                                |  |  |  |
| Pasos para agregar el ser           | vicio:                               | Pasos para pagar el servicio:                                    |  |  |  |
| 1. En el cajero RedLink seleccione  | la opcion "Link Pagos".              | 1. En el cajero RedLink seleccione la opcion "Link Pagos".       |  |  |  |
| 2. "Pago de Impuestos y servicios.  |                                      | 2. "Pago de Impuestos y Servicios".                              |  |  |  |
| 3. Escriba la opción "00" para agre | gar un nuevo servicio y "Continuar". | 3. Escriba el número correspondiente a "UTHGRA".                 |  |  |  |
| 4. Ingrese el Código de Link Pagos  | s XXXXXX XXXXXX XXXXXXX.             | 4. Ingrese el número de concepto a pagar y presione "Continuar". |  |  |  |
| 5. "Continuar".                     |                                      |                                                                  |  |  |  |
| 6. (Opcional) Ingrese el numero de  | e la empresa y presione "Continuar". |                                                                  |  |  |  |
| 7. Ingrese el número de concepto    | a pagar y presione "Continuar".      |                                                                  |  |  |  |

Los pagos realizados en los cajeros automaticos hasta las 15 hs serán rendidos al banco el mismo día,

después de esa hora quedará para el siguiente día hábil.

(261) 4290303

(261) 4296881

6

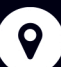

AV MITRE 741 -CIUDAD DE MENDOZA

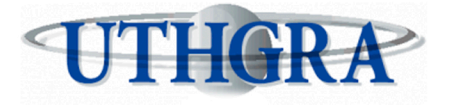

#### PAGO DE PERIODOS VENCIDOS

- 1. INGRESE A http://www.boletasuthgra.org.ar/
- 2. SELECCIONAR EN EL PANEL DE VISUALIZACION IZQUIERDO LA OPCION "EMPLEADORES"
- 3. INGRESE EL CUIT DE LA EMPRESA
- 4. SERA REDIRECCIONADO/A A UNA PANTALLA COMO LA SIGUIENTE DONDE DEBERA SELECCIONAR EL CONCEPTO A ABONAR:

| Empresa Encontrada   |        | Concepto             |                                                     |  |
|----------------------|--------|----------------------|-----------------------------------------------------|--|
| CUIT                 |        | Seleccione Concepto: | Seleccione                                          |  |
| Denominacion:        |        |                      | Seguro de Vida<br>Fondo Convenio<br>Obra Social     |  |
| Cod.Establecimiento: | 202110 |                      | Cont. Especial<br>Cuota Sindical                    |  |
| Establecimiento:     |        |                      | Cont. Solidaria<br>Cont. Asis Sind<br>Cont.Extraord |  |
| Convenio:            | FEHGRA |                      |                                                     |  |

- Presionar el boton "Pago de periodo" (1) y rellenar los datos correspondientes al periodos seleccionado (2).
- Una vez finalizado presionar el primer boton "Calcular" (3)
- Presionar el segundo boton "Calcular"(4). De haberse concretado correctamente el campo " Total depositado" mostrara el importe correcto a abonar.
- IMPORTANTE: En el boton " Ayuda de recargos" usted podra calcular los intereses correspondientes adeudados al dia seleccionado para realizar el deposito. Es importante elaborar las boletas con el interes correcto para evitar intereses mas elevados al momento de una inspeccion.
- Finalmente seleccione el boton " RED LINK " (5)

Ľ

9

AV MITRE 741 -

CIUDAD DE MENDOZA

| Pago Período 1                              | Ac                 | Acuerdo        |                 |  |  |  |
|---------------------------------------------|--------------------|----------------|-----------------|--|--|--|
| Pago Período - Cuota Sindical Mendoza 2.5 % |                    |                |                 |  |  |  |
| Mes                                         | Seleccione Mes V   |                |                 |  |  |  |
| Аño                                         | Seleccione Año 🛛 🔻 |                |                 |  |  |  |
| Cant.Empleados                              |                    |                |                 |  |  |  |
| Total Remuneraciones                        |                    |                |                 |  |  |  |
| Importe                                     |                    | Calcular 3     |                 |  |  |  |
| Recargos                                    |                    | Ayuda Recargos |                 |  |  |  |
| Total Depositado                            |                    | Calcular 4     |                 |  |  |  |
|                                             | Generar Boleta     |                |                 |  |  |  |
|                                             | InterBanking       |                |                 |  |  |  |
|                                             | Red Link           | 5              | ● Normal ● .pdf |  |  |  |

(261) 4290303

(261) 4296881

CAPACITACION@UTHCRAMENDOZA.COM.AR

WWW.UTHGRAMENDOZA.COM.AR

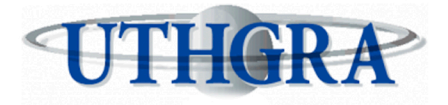

#### PAGO DE PERIODO VENCIDO

Una vez presionado el boton "RED LINK" sera redireccionado a la siguiente pantalla resumen donde podra verificar cada dato ingresado:

| Información General |               |                     |                    |  |
|---------------------|---------------|---------------------|--------------------|--|
| Pago Período        | Mes: 03       | 20                  |                    |  |
| Establecimiento:    | Razon Social: |                     |                    |  |
| Direccion:          | C.P.: 5509    | Localidad: VISTALBA | Provincia: MENDOZA |  |
|                     |               |                     |                    |  |
|                     |               | Cuota Sind          | ical Mendoza       |  |
| Cuenta Nº:          |               |                     | 35612434/64        |  |
| Acta Nº:            |               |                     |                    |  |
| Acuerdo Nº:         |               |                     |                    |  |
| Cuota Nº:           |               |                     |                    |  |
| Mora Nº:            |               |                     |                    |  |
| Empleados:          |               |                     | 12                 |  |
| Total Remuneracion: |               |                     | 428.000,00         |  |
| Importe:            |               |                     | 10.700,00          |  |
| Total               |               |                     |                    |  |
| Recargo:            |               |                     | 0,00               |  |
| TOTAL A DEPOSITAR:  |               |                     | 10.700,00          |  |
|                     |               |                     |                    |  |

Para generar la/s boleta/s RED LINK por favor hacer click sobre el siguiente boton:

Generar Boletas en Red Link

Si el proceso se realizo correctamente obtendra un mensaje de "Escrito" conjuntamente con un codigo de 19 numeros el cual vencera en 7 dias como se comento en consideraciones generales

|                                                 |                    | Cuota Sindical Meno           | loza                                 |
|-------------------------------------------------|--------------------|-------------------------------|--------------------------------------|
| Cuenta Nº:                                      |                    |                               | 35612434/64                          |
| Acta Nº:                                        |                    |                               |                                      |
| Acuerdo Nº:                                     |                    |                               |                                      |
| Cuota Nº:                                       |                    |                               |                                      |
| Mora Nº:                                        |                    |                               |                                      |
| Empleados:                                      |                    |                               | 12                                   |
| Total Remuneracion:                             |                    |                               | 428.000,00                           |
| Importe:                                        |                    |                               | 10.700,00                            |
| Total                                           |                    |                               |                                      |
| Recargo:                                        |                    |                               | 8,92                                 |
| TOTAL A DEPOSITAR:                              |                    |                               | 10.708,92                            |
|                                                 |                    | Escrito                       |                                      |
|                                                 | Boleta generada    |                               |                                      |
| Fecha de vencimiento deuda                      |                    |                               | 23/04/2020                           |
| Código para vincular con Red Link               |                    |                               | 00000000( 10                         |
|                                                 | ver Boleta         |                               |                                      |
| <b>?</b>                                        | $\bigcirc$         |                               |                                      |
| AV MITRE 741 - (261)<br>CIUDAD DE MENDOZA (261) | 4290303<br>4296881 | CAPACITACION@UT<br>WWW.UTHGRA | HGRAMENDOZA.COM.AR<br>MENDOZA.COM.AR |

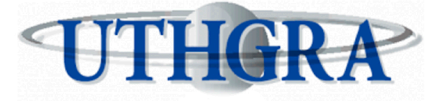

#### PAGO DE PERIODOS VENCIDOS

Finalmente podra obtener mayor informacion haciendo click en el boton>

ver Boleta

Se mostrara un archivo PDF disponible para descarga e impresion con los detalles correspondientes de la operacion e informacion extra del precedimiento de pago en la seccion inferior

| UNION TRABAJADORES DE                                                      |                              | о, нотесе<br>Boleta | ROS Y GASTRONOMICOS DE LA REPUBLICA ARGENTINA<br>de Paαo RedLink        |  |  |
|----------------------------------------------------------------------------|------------------------------|---------------------|-------------------------------------------------------------------------|--|--|
| UTLICRA                                                                    |                              |                     | FECHA:16 / 4 / 2020                                                     |  |  |
| _                                                                          | Razón Social:                |                     |                                                                         |  |  |
|                                                                            | C.U.I.T.:                    |                     |                                                                         |  |  |
| ESTABLECIMIENTO:                                                           |                              |                     |                                                                         |  |  |
| DIRECCION:                                                                 |                              |                     |                                                                         |  |  |
| C.P.: 5509                                                                 |                              |                     |                                                                         |  |  |
| LOCALIDAD: VISTA                                                           | LBA                          |                     | RECARGO: 8,92                                                           |  |  |
| PROVINCIA: MENE                                                            | OZA                          |                     | IMPORTE.: 10.700,00                                                     |  |  |
| TIPO DE TRAMITE: Pago F                                                    | Período CONVENIO:            |                     | TOTAL: 10.708,92                                                        |  |  |
|                                                                            | Código de Li                 | ink Pag             | os                                                                      |  |  |
| Fecha Vencimiento                                                          |                              | Códig               | o (19 números)                                                          |  |  |
| 23/04/2020                                                                 | 00                           | 000000              | 00000202110                                                             |  |  |
| Para pagar por HomeB                                                       | anking de la Red Link:       | Para                | pagar por Cajero de la Red Link:                                        |  |  |
| 1. Ingrese en el HomeBanking                                               | y seleccione "Pagos".        | 1. En e             | l cajero RedLink seleccione la opción "Link Pagos".                     |  |  |
| 2. Seleccione "Pagar".                                                     |                              | 2. "Pag             | 2. "Pago de Impuestos y servicios."                                     |  |  |
| 3. Seleccione "Hacer pago por primera vez"                                 |                              |                     | 3. Escriba la opción "00" para agregar un nuevo servicio y "Continuar". |  |  |
| 4. En el campo "Por Ente" escriba U.T.H.G.R.A Seccional                    |                              |                     | 4. Ingrese el Código de Link Pagos de 19 números.                       |  |  |
| 5. En "Código electrónico para Pagar" ingrese los 19 números de la boleta. |                              |                     | 5. "Continuar".                                                         |  |  |
| 6. Presione el botón "Aceptar"                                             |                              |                     | 6. (Opcional) Ingrese el número de la empresa y presione "Continuar".   |  |  |
| *Si está realizando el pago por                                            | segunda vez seleccione       | 7. Ingr             | ese el número de concepto a pagar y presione "Continuar".               |  |  |
| la opción "Seleccionar de la ag                                            | enda de pagos" en el paso 3. |                     |                                                                         |  |  |

Los pagos realizados en los cajeros automaticos hasta las 15 hs serán rendidos al banco el mismo día,

después de esa hora quedará para el siguiente día hábil.

(261) 4290303

(261) 4296881

6

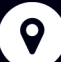

AV MITRE 741 -CIUDAD DE MENDOZA